## **Printing Homework in LON-CAPA**

Printing out homework assignments is not required, but it can be helpful in order to complete your assignments on paper. To print out a homework assignment from LON-CAPA use the following steps.

- 1. Click on the homework assignment you want to print.
- 2. Click on any problem in the assignment.
- 3. Click on Print in the upper right corner.
- 4. Select the third radio button, 'Selected Problems from ...'.
- 5. Click on 'next' at the bottom of the screen. (You may have to scroll down.)
- 6. Click on 'next' at the bottom of the screen again.
- 7. Click on 'next' at the bottom of the screen again.
- 8. Scroll to the bottom and click on "Your PDF file".

If you think a printed problem is displaying incorrectly on your printed paper, check the problem in LON-CAPA before attempting it.